# How to Verify if Your Attendance Has Been Completed for a Month:

#### Step 1:

| Attendance         | Entry Expr | ress Management Performance Panul Report     | services Setup To-Do List                      |  |  |  |  |  |  |  |  |  |  |
|--------------------|------------|----------------------------------------------|------------------------------------------------|--|--|--|--|--|--|--|--|--|--|
| All Catego         | ories ~    | Q Search Reports (F4)                        |                                                |  |  |  |  |  |  |  |  |  |  |
| Favorite           | Number 1   | Name 🝸                                       | Category <b>T</b>                              |  |  |  |  |  |  |  |  |  |  |
|                    | 1006       | Responsible Staff (Grid)                     | Administration                                 |  |  |  |  |  |  |  |  |  |  |
| \$                 | 1007       | Criminal Background (Grid)                   | 1 When you first open Child Plus               |  |  |  |  |  |  |  |  |  |  |
| 5                  | 1008       | Terminated Personnel (Grid)                  | you will see the Dashboard tab                 |  |  |  |  |  |  |  |  |  |  |
| $\hat{\Sigma}$     | 1009       | User Information (Grid)                      | <ul> <li>Click on the "Reports" tab</li> </ul> |  |  |  |  |  |  |  |  |  |  |
| $\bigtriangleup$   | 1010       | Site and Classroom Listing                   | Administration                                 |  |  |  |  |  |  |  |  |  |  |
| $\widehat{\Delta}$ | 1010E      | Site and Classroom Program Term Setup (Grid) | Administrative                                 |  |  |  |  |  |  |  |  |  |  |
| \$                 | 1010F      | Classroom Program Term Setup (Grid)          | Administrative                                 |  |  |  |  |  |  |  |  |  |  |
| $\hat{\Sigma}$     | 1011       | Inactive Locations (Grid)                    | Administration                                 |  |  |  |  |  |  |  |  |  |  |
| 5                  | 1013       | Family Application Taken By (Grid)           | Administration                                 |  |  |  |  |  |  |  |  |  |  |

### Step 2-3:

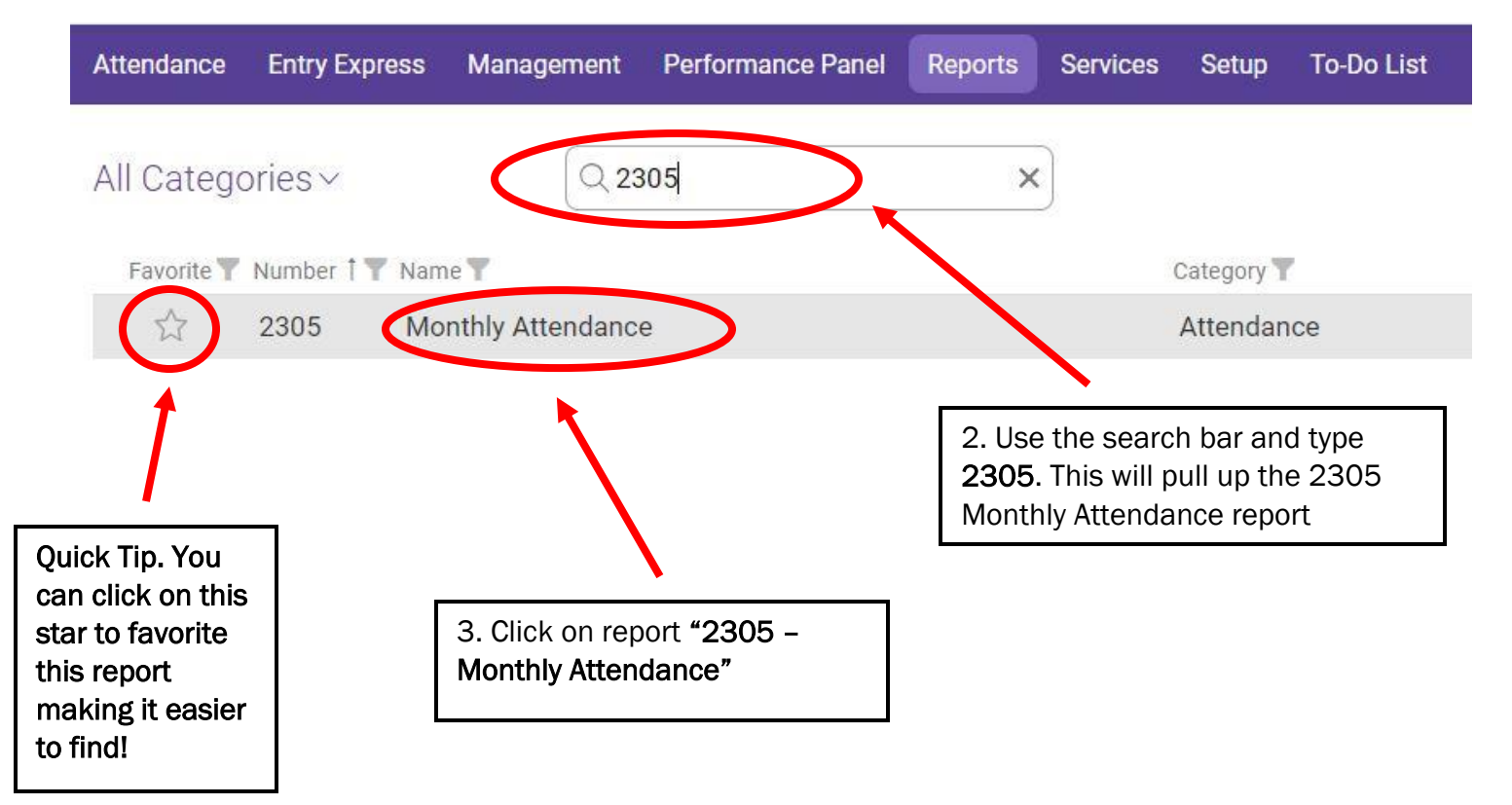

#### Step 4-6:

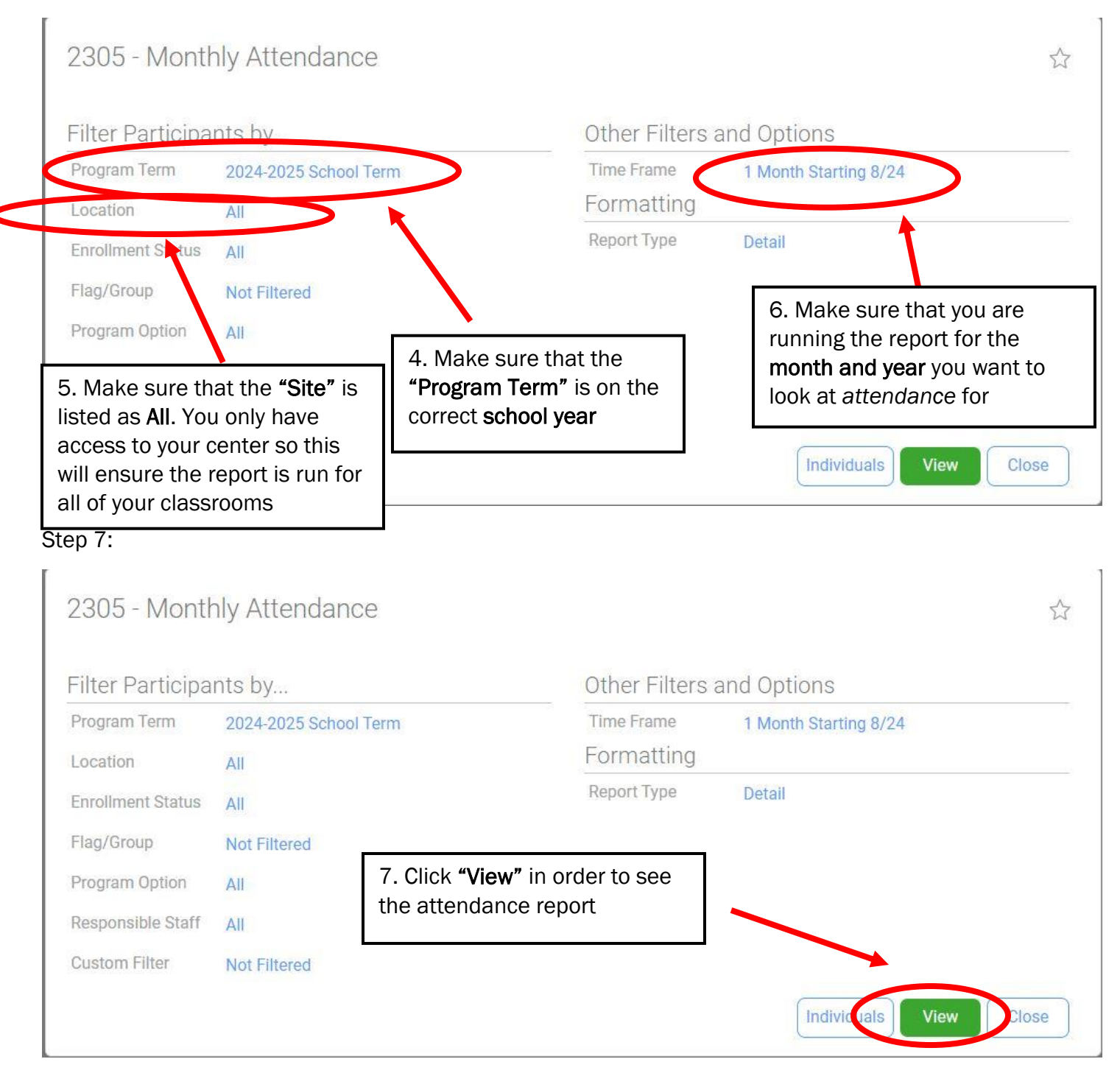

## Step 8-9:

|                             |   |   | <u>su</u> | м  | <u>τυ</u> | w  | Ш        | FR       | <u>SA</u> | <u>su</u> | M         | TU        | w         | TH        | FR        | <u>SA</u> | <u>su</u> | M         | TU        | w         | ТН        | FR        | <u>SA</u> | <u>su</u> | м         | <u>TU</u> | <u>w</u>  | <u>TH</u> | FR        | <u>SA</u> | Present<br>(Open 19 | Mont | ilv <sup>1</sup> |         |
|-----------------------------|---|---|-----------|----|-----------|----|----------|----------|-----------|-----------|-----------|-----------|-----------|-----------|-----------|-----------|-----------|-----------|-----------|-----------|-----------|-----------|-----------|-----------|-----------|-----------|-----------|-----------|-----------|-----------|---------------------|------|------------------|---------|
| 11 Participants             |   | 1 | 2         | 3  | 4         | 5  | <u>6</u> | <u>7</u> | 8         | <u>9</u>  | <u>10</u> | <u>11</u> | <u>12</u> | <u>13</u> | <u>14</u> | <u>15</u> | <u>16</u> | <u>17</u> | <u>18</u> | <u>19</u> | <u>20</u> | <u>21</u> | <u>22</u> | <u>23</u> | <u>24</u> | <u>25</u> | <u>26</u> | <u>27</u> | <u>28</u> | <u>29</u> | days)               | ADA  | Enroll           | Drop    |
| Belgrave, Joshua Jr         | 4 |   |           | Ρ  | P         | P  | Р        | Р        |           |           | Р         | Р         | Р         | Р         | Ρ         |           |           | н         | Ρ         | Ρ         | Р         | Ρ         |           |           | Ρ         | Ρ         | Ρ         | Ρ         | Ρ         |           | 19                  | 100  | 8/19/19          |         |
| Bennett, Gaiyah             | 4 |   |           | Ρ  | P         | P  | Р        | Ρ        |           |           | Ρ         | Ρ         | Ρ         | Ρ         | А         |           |           | н         | Ρ         | Ρ         | А         | А         |           |           | Ρ         | Ρ         | Ρ         | Ρ         | Ρ         |           | 16/19               | 84%  | 8/20/19          |         |
| Chatman, Nylah              | 4 |   |           | Ρ  | P         | А  | Α        | Р        |           |           | Р         | Р         | Р         | Р         | Ρ         |           |           | н         | Ρ         | Ρ         | Р         | Ρ         |           |           | Р         | Ρ         | Ρ         | Ρ         | Ρ         |           | 17/19               | 89%  | 8/20/19          |         |
| Harris, Houston             | 4 |   |           | Ρ  | P         | P  | P        | Ρ        |           |           | Ρ         | Ρ         | Ρ         | Ρ         | Ρ         |           |           | н         | Ρ         | Ρ         | Ρ         | Ρ         |           |           | Ρ         | Ρ         | Ρ         | Ρ         | Ρ         |           | 19                  | 100  | 8/19/19          |         |
| Harrison, Landon            | 4 |   |           | Р  | Α         | Р  | Р        | А        |           |           | Ρ         | А         | Α         | Р         | А         |           |           | Н         | Ρ         | Ρ         | Ρ         | Ρ         |           |           | Ρ         | Ρ         | Ρ         | Ρ         | А         |           | 13/19               | 68%  | 2/3/20           |         |
| Johnson, Preston            | 4 |   |           | Ρ  | P         | P  | Р        | Ρ        |           |           | Ρ         | Р         | Р         | Ρ         | Ρ         |           |           | н         | Ρ         | Ρ         | Р         | Ρ         |           |           | Р         | Ρ         | Ρ         | Ρ         | Ρ         |           | 19                  | 100  | 8/19/19          |         |
| Leysath, Amya               | 4 |   |           | А  | Α         | Α  | Α        | А        |           |           | А         | А         | Α         | Р         | А         |           |           | н         | Ρ         | Ρ         | А         | Ρ         |           |           | Ρ         | Ρ         | Ρ         | Ρ         | Ρ         |           | 9/19                | 47%  | 2/1/20           |         |
| Quattlebaum, Zariyah        | 4 |   |           | Ρ  | P         | Ρ  | Ρ        | Ρ        |           |           | Ρ         | Ρ         | Ρ         | Ρ         | Ρ         |           |           | Н         | Ρ         | Ρ         | Ρ         | Ρ         |           |           | Ρ         | Ρ         | Ρ         | Ρ         | Ρ         |           | 19                  | 100  | 8/19/19          |         |
| Ransom, Legend              | 4 |   |           |    | P         | P  | Р        | А        |           |           | Ρ         | Р         | Р         | Ρ         | Ρ         |           |           | н         | Ρ         | Ρ         | Ρ         | Ρ         |           |           | Р         | Ρ         | Р         | Ρ         | Ρ         |           | 17/18               | 94%  | 2/4/20           |         |
| Strickland Hough, Rose      | 4 |   |           | А  | Α         | P  | Α        | А        |           |           | А         |           |           |           |           |           |           |           |           |           |           |           |           |           |           |           |           |           |           |           | 1/6                 | 17%  | 1/9/20           | 2/10/20 |
| Tabor, Journee'             | 4 |   |           | А  | P         | P  | Ρ        | Ρ        |           |           | Ρ         | Ρ         | Ρ         | Ρ         | Ρ         |           |           | н         | Ρ         | Ρ         | Ρ         | Ρ         |           |           | Ρ         | Ρ         | Ρ         | Ρ         | Ρ         |           | 18 / 19             | 95%  | 8/19/19          |         |
| Presen                      |   |   |           | 7  | 8         | 9  | 8        | 7        |           |           | 9         | 8         | 8         | 10        | 7         |           |           |           | 10        | 10        | 8         | 9         |           |           | 10        | 10        | 10        | 10        | 9         |           | Classroom           |      | 2                |         |
| Pct. Present<br>Not Present |   | t |           | 70 | 73        | 82 | 73       | 64       |           |           | 82        | 80        | 80        | 100       | 70        |           |           |           | 100       | 100       | 80        | 90        |           |           | 100       | 100       | 100       | 100       | 90        |           | 86%                 |      |                  |         |
|                             |   | t |           | 3  | 3         | 2  | 3        | 4        |           |           | 2         | 2         | 2         |           | 3         |           |           |           |           |           | 2         | 1         |           |           |           |           |           |           | 1         |           |                     |      |                  |         |

8. Review attendance, make sure it is accurate. Please complete any missing attendance that your center may have. Your center will not be paid for any missing attendance.